# TP Visualisation Volumique 4ETI CPE-Lyon

durée - 4h

2013

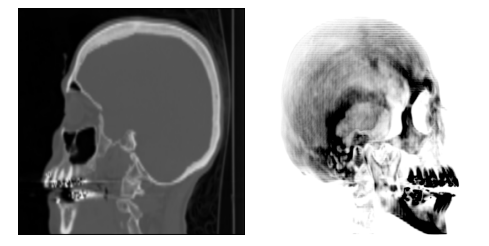

### 1 Prise en main

La classe Volume contient un jeu de donnée scalaire 3D (variable val). Les données sont stockées en interne sous la forme d'un vecteur concaténé. Pour accéder à la donnée de coordonnées (x, y, z) entière, on appellera la méthode val (x, y, z).

**Question 1** Créez une image de taille  $N_x \times N_y$ , et stockez dans chaque pixel  $(k_x, k_y)$  de celle-ci le niveau de gris correspondant aux données volumiques situées aux coordonnées  $(k_x, k_y, N_z/2)$ . Sauvegardez cette image, il s'agit d'une coupe dans les données.

**Question 2** Décommentez le reste du programme main() jusqu'à Partie 2. Observez les sorties d'images dans le répertoire output/ Observez les méthodes slice\_x(), slice\_y() et slice\_z() qui réalisent ces coupes pour différentes orientations à la position choisie.

Si l'on souhaite accéder à des coordonnées non entière par interpolation tri-linéaire, il est possible d'appeler la méthode interpolate (x, y, z).

## 2 MIP

Soit la méthode mip() de la classe Volume qui possède la signature suivante :

image mip() const;

Cette méthode implémente l'algorithme du Maximum Intensity Projection le long de l'axe x.

**Question 3** *Créez et implémentez cette méthode. Observez l'image obtenue* 

# 3 Rotation

Nous souhaitons désormais appliquer une rotation de sorte à ce que les données puissent tourner d'un angle  $\theta$  autour d'un axe donné. Supposons que l'on souhaite réaliser une rotation autour de l'axe z.

**Question 4** *Quelle transformation doit-on appliquer sur des coordonnées pour réaliser la rotation souhaitée.* 

**Question 5** Complétez la fonction rotated\_z() de manière à obtenir cette rotation.

**Question 6** Décommentez le code jusqu'à Partie 3 et observez la rotation de votre jeu de données.

**Question 7** Lancez le script convert\_output.sh qui viens convertir l'ensemble des images au format png dans le répertoire output\_png/ et réalise un gif animé de votre résultat.

**Question 8** Complétez les fonctions rotated\_x() et rotated\_y() de manière similaire.

#### 4 Ray-casting

La méthode ray\_cast () implémente l'algorithme du ray-casting suivant l'axe x.

Dans un premier temps, on suppose que seul un modèle d'emission est considéré. Supposons de plus que chaque voxel associé à la donnée de valeur v emette une intensité v par unité de longueur. Chaque voxel de donnée est donc associé à une emission d'intensité égale à  $v/N_x$ , où  $N_x$  correspond à la taille des données suivant x.

**Question 9** *Implémentez l'algorithme de ce cas, et observez les images de sorties obtenues. Décommentez le reste de la fonction* main() *afin d'observez une animation.* 

A l'inverse, supposez désormais un fonctionnement par atténuation. C'est à dire que l'intensité est atténuée en fonction des données rencontrées (on initialisera la valeur d'intensité à 1 en début de parcours). On supposera un coefficient d'atténuation égale à 5v par unité de longueur.

**Question 10** *Modifiez l'algorithme précédent pour correspondre à ce cas, observez la sortie obtenue.* 

Dans le cas général, il est possible de mélanger atténuation et émission à l'aide de fonction plus complexes. La courbe d'atténuation/emission en fonction de la valeur de v est appellée fonction de transfert. De plus, il est possible de séparer les facteurs d'atténuation et d'émission dans les différentes composantes de couleurs (r, g, b).

Les fonctions du fichier fonction\_transfert permettent de gérer les fonctions de transferts associées à l'émission et l'atténuation dans les différentes composantes de couleurs.

**Question 11** La fonction export\_fonction\_transfert () permet d'exporter la fonction de transfert dans un fichier de données. Appelez le script script\_plot.sh qui viens afficher les fonctions de transferts sous forme d'images.

**Question 12** Incorporez dans votre ray-casting l'utilisation de ces fonctions de transferts.

**Question 13** En modifiant différents paramètres des fonctions de tranferts, obtenuez une visualisation volumique qui met en avant différents aspects. Vous pouvez éventuellement changer les données d'origine également.

## 5 Travail supplémentaire

**Question 14** Mettez en place une composante d'illumination de type phong lors du calcul de l'intensité.

**Question 15** *Observez la librairie VTK, et mettez en place un exemple de visualisation volumique.*